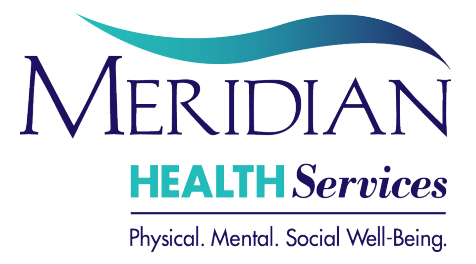

## How to Connect to Your MERIDIANHS Telehealth Meeting from Home

## **Connect from a Mac or Windows Computer**

- 1. Download and install the Zoom app from <a href="https://securetelehealth.com/downloads">https://securetelehealth.com/downloads</a>
- 2. At your scheduled time, open the app and Click "Join a meeting".
  - Enter your Meeting ID: XXX-XXX-XXXX and your name (meeting ID provided by your Meridian Health Services staff member)
  - Click "Join"
- 3. When prompted, click "Join with Video". You will see a waiting room message. Wait there until your provider lets you into the meeting.
- 4. When the provider lets you in, you should see yourself and your provider on camera.
- 5. Click the green button "Join audio conference by computer".
- 6. When you are done with the session, click "Leave Meeting" in the lower right corner, or just close the program.

IF YOU JOIN BEFORE THE PROVIDER: You will get a message that says, "Waiting for the Host to start the meeting". Wait there. Do not sign in. You will be brought into the meeting when the provider joins.

## Connect from an iPhone/iPad or Android

- 1. Go to the App Store/Play store and search for "Zoom Cloud Meetings".
- 2. Get & install this app.
- 3. Open Zoom app (white camera on blue background), then choose "Join a Meeting".
  - Enter your Meeting ID: XXX-XXX-XXXX (meeting ID provided by your Meridian Health Services staff member)
  - Edit your name.
  - Tap "Join"
- 4. Allow camera access when prompted, and then click "Join with Video".
- 5. Allow the app to use your microphone.
- 6. You may choose "Don't Allow" if asked if you want Zoom to send you notifications.
- 7. Now you are in the waiting room. Wait there. When the provider lets you in, you should see yourself and your provider on camera.
- 8. Be sure to allow the app to join audio. <u>Apple Users</u> click "**Call Using Internet Audio**". <u>Android users</u> must tap the white box "**Call Via Device Audio**".
- 9. When you are done with the session, tap your screen then click "Leave" in the upper right corner. Or, just close the program.

IF YOU JOIN BEFORE THE PROVIDER: You will get a message that says, "Waiting for the Host to start the meeting". Wait there. Do not sign in. You will be brought into the meeting when the provider joins.

## **Connect Using a URL**

If using a computer or mobile device, once the program or app is already installed, you can enter this URL in a browser and join the meeting -- <u>https://securetelehealth.zoom.us/j/XXXXXXXXX</u> - (X's would be replaced by meeting ID number provided by Meridian staff member)

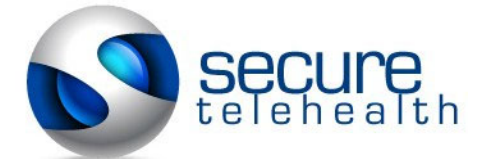

Telehealth Instructions Need Help? Call 412-837-9320